## 醫療器材查驗登記電子化送件系統常見問題集(Q&A)

(111.6.30 修訂)

| 類別     | 問題            | 答覆                                                   |
|--------|---------------|------------------------------------------------------|
| 1. 醫 療 | 1-1、何種案件可透過醫療 | 醫療器材查驗登記電子化送件系統目前提供第二、三                              |
| 器材電    | 器材查驗登記電子化送件   | 等級醫療器材查驗登記案件申請(新案、展延、變更案)。                           |
| 子化送    | 系統申辦?         | 第一等級線上登錄制度品項與第一等級醫療器材查驗                              |
| 件申辨    |               | 登記品項,請依本署線上申辦平台辦理。                                   |
| 流程     |               |                                                      |
|        |               | 第一等級醫療器材登錄制度                                         |
|        |               | https://www.fda.gov.tw/TC/site.aspx?sid=11625        |
|        |               | 第一等級醫療器材查驗登記                                         |
|        |               | https://www.fda.gov.tw/TC/site.aspx?sid=11645        |
|        | 1-2、透過醫療器材查驗登 | 醫療器材查驗登記電子化送件系統提供線上繳費功                               |
|        | 記電子化送件系統申辨查   | 能,線上繳費可透過信用卡、ATM、臺灣銀行臨櫃繳                             |
|        | 驗登記申請案,可否線上繳  | 費或至便利商店繳費。                                           |
|        | 費?            | 系統會自動依據申請案件種類及《醫療器材行政規費                              |
|        |               | 收費標準》計算應繳交費用。                                        |
|        |               |                                                      |
|        |               | 特別提醒:採用線上繳費必須等到帳款入帳才能進行                              |
|        |               | 送 出查驗登記(包含許可證變更、許可證展延)案件申                            |
|        |               | 請。                                                   |
|        |               | 我的 e 政府線上繳費查詢:                                       |
|        |               | https://ep.cp.gov.tw/payment/QueryTrans.aspx         |
|        | 1-3、透過醫療器材查驗登 | 透過醫療器材查驗登記電子化送件系統申辦查驗登                               |
|        | 記電子化送件系統申辨查   | 記,若屬於《醫療器材許可證核發與登錄及年度申報                              |
|        | 驗登記申請案,是否須要繳  | 準則》規定應檢附正本文件,則應將紙本(正本)文件寄                            |
|        | 交紙本(正本)文件?    | 送食品藥物管理署。                                            |
|        |               | 應檢附之正本文件內容,請參考食品藥物管理署於                               |
|        |               | 111年1月14日公告之「第二、三等級醫療器材查驗                            |
|        |               | 登記電子化送件申請實施作業須知」。                                    |
|        |               | 「第二、三等級醫療器材查驗登記電子化送件申請實                              |
|        |               | 施作業須知」                                               |
|        |               | https://www.fda.gov.tw/TC/siteContent.aspx?sid=12014 |
|        |               |                                                      |
|        |               | 醫療器材查驗登記電子化送件系統提供"寄送文件封                              |
|        |               | 面",協助確認應寄送紙本文件之項目,請於系統點選                             |
|        |               | "下載送審表封面"取得相關資料,並於送件時列印2                             |
|        |               | 份,1份附於案件內第1頁。                                        |
|        | 1-4、線上繳費未完成入  | 透過醫療器材查驗登記電子化送件系統申辦查驗登                               |

| 類別    | 問題            | 答覆                        |
|-------|---------------|---------------------------|
|       | 帳,可否送出申請?     | 記,若選擇線上繳費,系統會確認費用已經入帳才能   |
|       |               | 送出申請。                     |
|       | 1-5、食品藥物管理署審查 | 透過醫療器材查驗登記電子化送件系統申辦查驗登    |
|       | 時限的計算方式(是否有線  | 記,案件審查期限以線上送出申請案時起算。      |
|       | 上送出案件申請開始計    | 不同申請案件的審查期限不同,請參考食藥署最新公   |
|       | 算)?           | 告之「衛生福利部食品藥物管理署人民申請案件處理   |
|       |               | 期限表」                      |
|       | 1-6、除了線上繳費,是否 | 醫療器材查驗登記電子化送件系統提供選擇" 臨櫃繳  |
|       | 還有其他繳費方式?     | 費"進行查驗登記申辦費用繳交。           |
|       | 1-7、該如何進行"臨櫃繳 | 選擇"臨櫃繳費"進行查驗登記申辦費用繳交,可直   |
|       | 費"?           | 接將"支票"或"匯票"(不可寄送現金)連同申請書  |
|       |               | 正本寄送至食品藥物管理署,或親赴食品藥物管理署   |
|       |               | 『聯合服務中心』或國家生技園區 F 棟之繳費櫃台完 |
|       |               | 成繳費(請攜帶申請書正本)。            |
|       |               |                           |
|       |               | 食品藥物管理署『聯合服務中心』           |
|       |               | 台北市南港區昆陽街 161 號 1 樓       |
|       | 1-8、選擇臨櫃繳費,該上 | 選擇"臨櫃繳費"進行申辦費用繳交,請上傳"支    |
|       | 傳何種繳費憑證?      | 票"或"匯票"掃描檔,若擬採用現金繳費,請上傳   |
|       |               | 說明文件, 說明預定以現金○元進行費用繳交。    |
|       | 1-9、若醫療器材查驗登記 | 依據「第二、三等級醫療器材查驗登記形式審查查檢   |
|       | 申請案涉及醫療器材委託   | 表」,醫療器材委託製造核准文件為醫療器材查驗登記  |
|       | 製造,已提出醫療器材委託  | 形式審查項目,因此若醫療器材查驗登記申請案涉及   |
|       | 製造核准申請但尚未收到   | 醫療器材委託製造,但尚未取得醫療器材委託製造核   |
|       | 醫療器材委託製造核准文   | 准文件,不得先提出醫療器材查驗登記申請。      |
|       | 件,可否先提出醫療器材查  | 應等到取得醫療器材委託製造核准文件,始可提出醫   |
|       | 驗登記申請?        | 療器材查驗登記申請。                |
| 2 醫療器 | 2-1、如何申請醫療器材查 | 醫療器材查驗登記電子化送件系統提供線上申請系統   |
| 材查驗   | 驗登記電子化送件系統帳   | 操作帳號。申請系統操作帳號免申請費用,同一公司   |
| 登記電   | 號?            | (統一編號)僅能申請一組公司母帳號,公司可自行建立 |
| 子化送   |               | 子帳號。惟系統帳號請以醫療器材商為單位註冊,如   |
| 件系統   |               | 非相同公司名稱及地址,請各別註冊帳號(可使用相同  |
| 帳號申   |               | 統一編號)                     |
| 請與管   |               | 醫療器材查驗登記電子化送件系統操作帳號與 "醫療  |
| 理     |               | 器材委託製造許可線上申辦系統"帳號共用,若已經於  |
|       |               | "醫療器材委託製造許可線上申辦系統"申請過操作   |
|       |               | 帳號,請直接利用該帳號登入系統。          |
|       |               | 若忘記當初帳號密碼,可利用"忘記密碼"功能重新設  |

| 類別     | 問題             | 答覆                          |
|--------|----------------|-----------------------------|
|        |                | 定登入密碼。                      |
|        |                |                             |
|        |                | 提醒:"醫療器材查驗登記電子化送件系統"與"醫     |
|        |                | 療器材委託製造許可線上申辦系統"僅有母帳號共      |
|        |                | 用,於各自系統內建立之子帳號並不會共用,須分別     |
|        |                | 建立。                         |
|        | 2-2、如何申請醫療器材查  | 醫療器材查驗登記電子化送件系統提供醫療器材商自     |
|        | 驗登記電子化送件系統子    | 行建立子帳號(數量不限),以利同公司不同承辨人進行   |
|        | 帳號?是否有個數限制?子   | 案件申辦管理。請利用系統"帳號管理"功能建立與管    |
|        | 帳號負責的案件若有人員    | 理子帳號。                       |
|        | 異動可以進行移轉?      | 不同子帳號無法查看其他子帳號申請案件,公司母帳     |
|        |                | 號可查閱所有公司申請案件。子帳號間可透過系統      |
|        |                | "案件移轉"功能進行案件移轉。             |
|        | 2-3、可否授權代辦公司透  | 醫療器材查驗登記電子化送件系統必須利用帳號登入     |
|        | 過醫療器材查驗登記電子    | 系統,提出查驗登記案件申請時(新案、展延案、變更    |
|        | 化送件系統申辦查驗登記    | 案)系統會直接帶入醫療器材商相關資料(例如販賣業    |
|        | 案?             | 醫療器材商許可執照、委託製造許可資訊等)。       |
|        |                | 因此若擬授權代辦公司申辦醫療器材查驗登記,可替     |
|        |                | 代辦公司建立子帳號進行案件申辦。            |
|        | 2-4、可否直接利用"工商憑 | 醫療器材查驗登記電子化送件系統未來將採用"工商     |
|        | 證 IC 卡"登入醫療器材查 | 憑證 IC 卡"進行系統登入,詳細內容將公告於食品   |
|        | 驗登記電子化送件系統?    | 藥物管理署第二、三等級醫療器材查驗登記電子化送     |
|        |                | 件專區                         |
| 3. 醫 療 | 3-1、系統暫存尚未送出的  | 醫療器材查驗登記電子化送件系統會保留尚未送出案     |
| 器材查    | 案件是否有保留期限限制?   | 件(暫存)90天,系統以 "處理截止日"呈現系統自動刪 |
| 驗登記    |                | 除暫存檔案期限。                    |
| 電子化    |                | Note.處理截止日以開案日期(第一次暫存日期)計算, |
| 送件系    |                | 該日期無法延長。                    |
| 統操作    | 3-2、案件送出後,可否查  | 透過醫療器材查驗登記電子化送件系統申辦醫療器材     |
|        | 閱原本申請內容?       | 查驗登記,案件送出後會以 pdf 格式呈現原本申請案  |
|        |                | 填寫資料(不可更改)。                 |
|        |                | 原上傳檔案請直接參考"下載所有檢附檔案"對應內     |
|        |                | 容。                          |
|        | 3-3、可否查閱歷史案件資  | 醫療器材查驗登記電子化送件系統可查看歷史案件資     |
|        | 料?             | 料。若該案已經結案,會置於"已辦結"頁籤。       |
|        | 3-4、補件與申復申請資   | 透過醫療器材查驗登記電子化送件系統申辦醫療器材     |
|        | 料,是否透過醫療器材查驗   | 查驗登記,補件與申復資料皆透過系統遞送,且須檢     |
|        | 登記電子化送件系統遞交?   | 附補件函紙本及光碟至食藥署。              |

| 類別     | 問題             | 答覆                            |
|--------|----------------|-------------------------------|
|        |                | 待補件/申復案件會置於"待再篩/待補件/待申復"頁     |
|        |                | 籖,請點選"填寫"按鈕以進行補件資料填寫遞送。       |
|        | 3-5、若國外原廠想直接提  | 若國外原廠想直接提供相關申請資料(不透過台灣醫       |
|        | 供相關申請資料(不透過台   | 療器材商),可將系統操作帳號提供國外原廠,請原廠      |
|        | 灣醫療器材商),可否直接   | 直接於系統中上傳資料。                   |
|        | 醫療器材查驗登記電子化    |                               |
|        | 送件系統遞交相關資料?    |                               |
|        | 3-6、透過醫療器材查驗登  | 透過醫療器材查驗登記電子化送件系統申辦醫療器材       |
|        | 記電子化送件系統申辦醫    | 查驗登記,上傳檔案除中文說明書須為 word 檔外,其   |
|        | 療器材查驗登記,上傳檔案   | 他檔案必須為 pdf 格式(建議為可搜尋內容之 pdf 格 |
|        | 格式、名稱、大小是否有限   | 式);上傳檔案名稱無特殊要求,單一檔案大小不可超      |
|        | 制?             | 過 50 MB。                      |
|        | 3-7、對於醫療器材查驗登  | 食品藥物管理署於111年1月14日公告「第二、三等     |
|        | 記電子化送件申辦方式及    | 級醫療器材查驗登記電子化送件申請實施作業須         |
|        | 相關規定,是否有參考文    | 知」,說明透過療器材查驗登記電子化送件系統申辦醫      |
|        | 件?             | 療器材查驗登記流程與規定,請於食品藥物管理署第       |
|        |                | 二、三等級醫療器材查驗登記電子化送件專區查詢相       |
|        |                | 關資訊。                          |
| 4. 醫 療 | 4-1、如何查詢案件審查狀  | 透過醫療器材查驗登記電子化送件系統申辦醫療器材       |
| 器材電    | 態?             | 查驗登記,案件會隨著審查階段移動到不同頁籤。案       |
| 子化送    |                | 件清單中"狀態"欄位會呈現目前案件審查階段。        |
| 件資訊    | 4-2、如何查詢補件中內容? | 透過醫療器材查驗登記電子化送件系統申辦醫療器材       |
| 提供     |                | 查驗登記,若該案已經完成審查等待補件,案件會自       |
|        |                | 動由"已傳送"頁籤移動至"待再篩/待補件/待申復"     |
|        |                | 頁籤。請點選"下載審核表"即可參看補件通知內容。      |
|        |                | 各項缺失內容亦將顯示於系統對應之項目中。          |
|        | 4-3、如何取得系統操作手  | 請透過醫療器材查驗登記電子化送件系統之"系統操       |
|        | 冊?是否提供系統操作教育   | 作手冊"下載系統操作指引文件。               |
|        | 訓練?            | 食品藥物管理署持續舉辦醫療器材查驗登記電子化送       |
|        |                | 件系統案件申辦工作坊,歡迎踴躍參加熟悉透過醫療       |
|        |                | 器材查驗登記電子化送件系統進行查驗登記案件申辦       |
|        |                | 方式,活動相關訊息請詳見系統之最新消息。          |
|        | 4-4、對於系統操作有問   | 衛生福利部為協助醫療器材商更能迅速瞭解「醫療器       |
|        | 題,是否有諮詢專線/窗口?  | 材查驗登記電子化送件」相關流程與系統操作方式,       |
|        |                | 委託財團法人工業技術研究院設立諮詢窗口,歡迎透       |
|        |                | 過諮詢窗口詢問醫療器材查驗登記電子化送件相關問       |
|        |                | 題。                            |
|        |                | 醫療器材查驗登記電子化送件諮詢窗口             |

| 類別 | 問題            | 答覆                              |
|----|---------------|---------------------------------|
|    |               | 電話:03-5732043/03-5743868(吳俊彥先生) |
|    |               | 雲端諮詢:https://shorturl.at/nsLR2  |
|    |               | E-Mail: jywu6@itri.org.tw       |
|    |               |                                 |
|    |               |                                 |
|    | 4-5、如何取得系統改版更 | 食品藥物管理署持續舉辦醫療器材查驗登記電子化送         |
|    | 新資訊?          | 件系統教育訓練活動,請於食品藥物管理署第二、三         |
|    |               | 等級醫療器材查驗登記電子化送件專區查詢相關資          |
|    |               | 訊。                              |